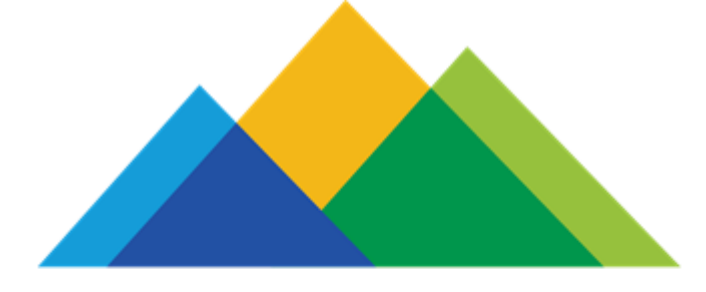

COLORADO PEAK Colorado.gov/PEAK

# Application Walk-Through: RTD LiVE Program September 2019 www.peakoutreach.com

## **RTD LiVE Program**

## Benefits

- 40% discount on RTD Bus and Train Fare:
  - 3-Hour Pass
  - Day Pass

#### LIVE FARE PRODUCTS

|                                       | Local   | Regional     | Airport             |
|---------------------------------------|---------|--------------|---------------------|
| 3-Hour Pass<br>MyRide Smart Card      | \$1.80  | \$3.15       | \$6.30              |
| 3-Hour Pass<br>RTD Mobile Tickets app | \$1.80  | \$3.15       | Upgrade<br>required |
| 3 Hour Pass*<br>10-Ride Ticketbook    | \$18.00 | \$31.50      | Upgrade<br>required |
|                                       | Local   | Regional/Air | port                |
| Day Pass                              | \$3.60  | \$6.30       |                     |

# Eligibility

- Meet income qualification threshold (185% FPL)
- Must live in the RTD Service Area.
  - RTD District includes: Denver, Boulder and Jefferson counties; and parts of Broomfield, Adams, Arapahoe, Douglas and Weld counties.
- Must be between the ages of 20 and 64.
  - *RTD offers discounted fare programs for qualified youth, seniors, and those with disabilities.*
- Must provide a photo and in some instances, income verifications to qualify.

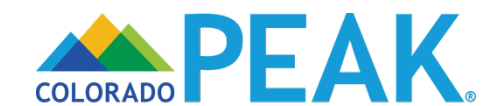

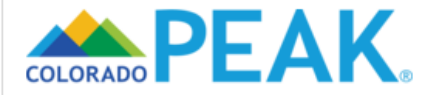

Select Apply for Benefits to begin.

## Welcome to Colorado PEAK<sup>®</sup>

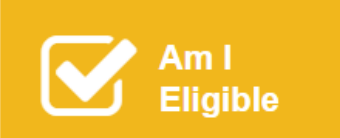

Apply for Benefits

Manage My Account

The fast and easy way to access benefit information - anytime and anywhere. PEAK is an online service for Coloradans to screen and apply for medical, food, cash, and early childhood assistance programs.

>Click here for details

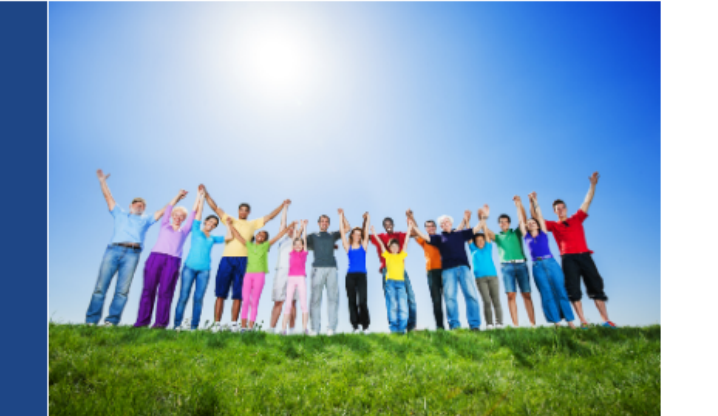

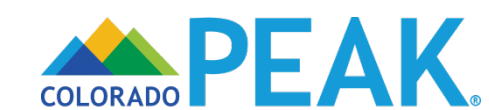

COLORADO PEAK.

🔇 Español ? Help 🕩 Exit

## Apply For Benefits

Welcome to Colorado PEAK®! Here's what you need to know before you get started:

- Only use the Next or Back button at the bottom of each page to move throughout the application.
- Give yourself enough time. It takes most people 30-60 minutes to fill out an application.
- Click here to make sure you have all the information you will need to complete the application.

Choose from the options below to apply.

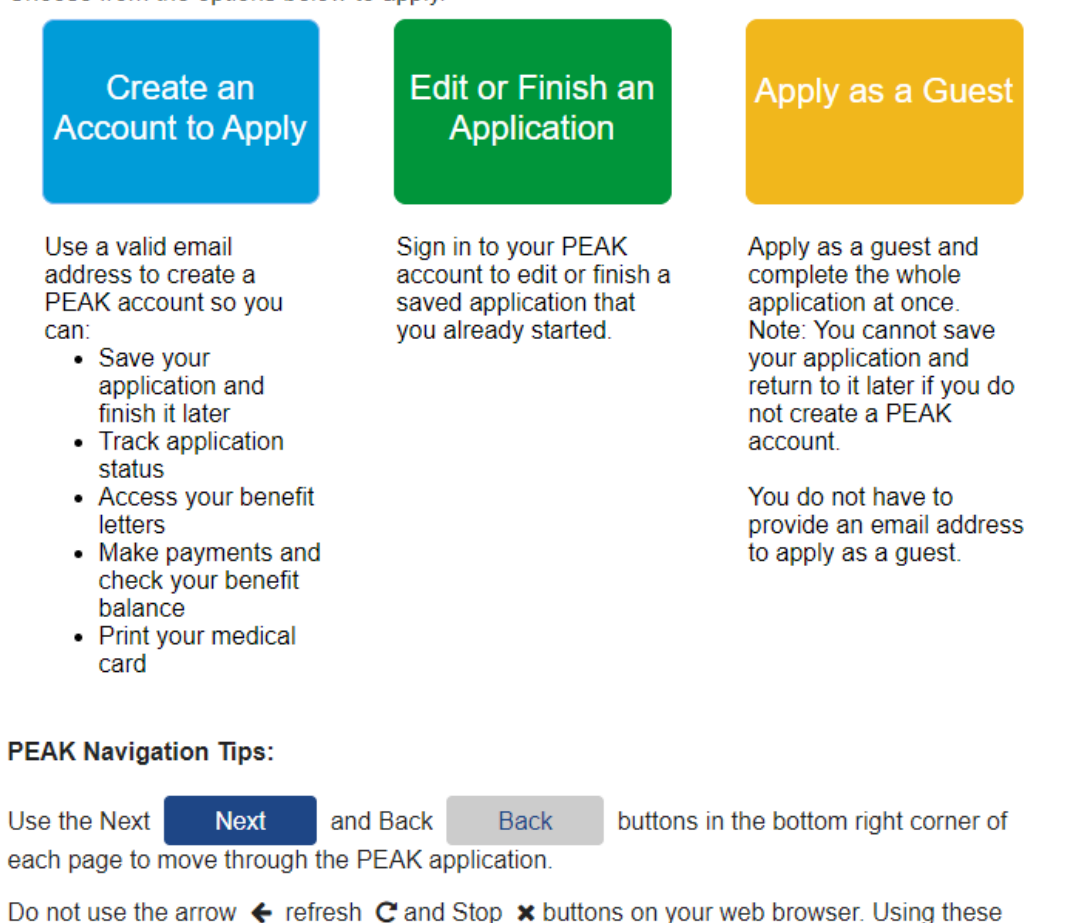

buttons can cause problems with loading PEAK pages and submitting your information.

### Apply with an account or as a guest

- An account requires a valid email address.
- Applying as a guest does not require an email address.
  - Users applying as a guest must complete their application in one sitting.
- Navigation tips provides information about using PEAK page buttons.

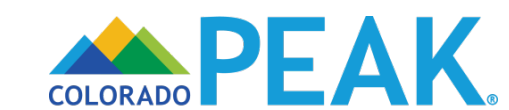

# ACTIVELY ENROLLED IN MEDICAL, FOOD OR CASH ASSISTANCE BENEFITS

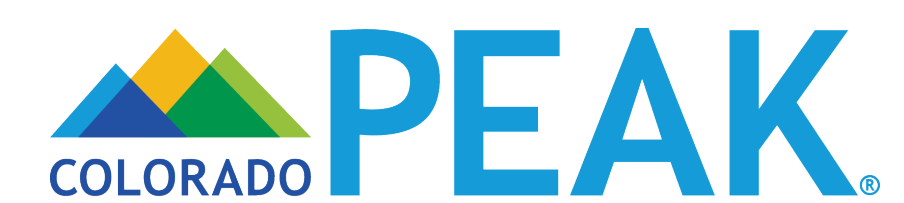

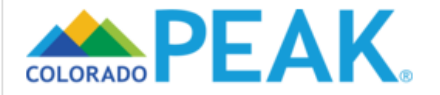

Select Manage My Account or Sign In to begin.

## Welcome to Colorado PEAK<sup>®</sup>

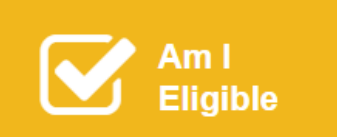

Apply for Benefits Manage My Account

The fast and easy way to access benefit information - anytime and anywhere. PEAK is an online service for Coloradans to screen and apply for medical, food, cash, and early childhood assistance programs.

>Click here for details

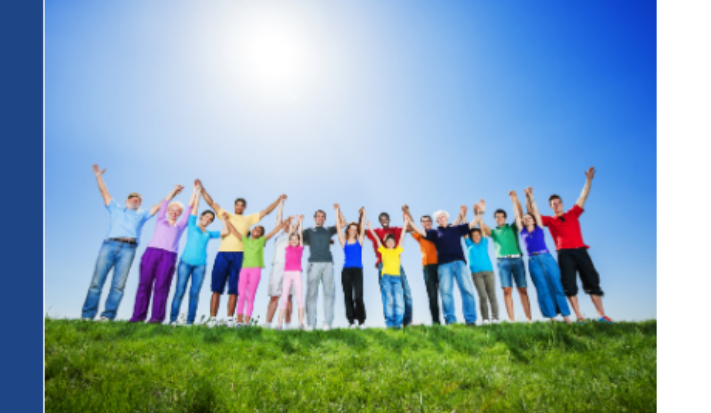

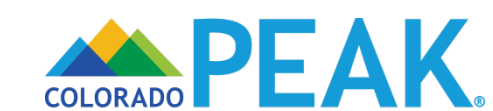

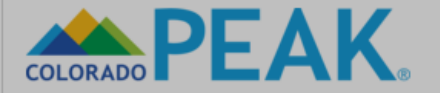

## Welcome to Colorado PEAK<sup>®</sup>

| Am                                               |                                                                 |    |                                                           | 3 |
|--------------------------------------------------|-----------------------------------------------------------------|----|-----------------------------------------------------------|---|
|                                                  | Sign In<br>Username (Email Address)<br>example@email.com        |    |                                                           |   |
| The fast a<br>benefit in                         | Password                                                        | OR | Sign in using your Connect<br>for Health Colorado Account |   |
| service fo<br>and apply<br>and early<br>programs | Forgot password / username ? or<br>Create an account<br>Sign In |    | Connect                                                   |   |
| Click he                                         |                                                                 |    |                                                           |   |

For those with an existing account, enter the Username (Email Address) and Password to login.

- For those with existing benefits, who do not have a PEAK account, please select Create an account and follow the account creation process.
- For those who have forgotten their password or username, select the applicable link to access account information.
- Please note, if you no longer have access to the email address associated with an existing PEAK account and you do not know your password, please create a new account.

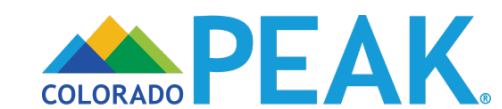

|                                      | son Blank                                                   |                                                                                     |                                                              | 🔇 Español  ?                                                     | Help 🕩 Sign Out             |
|--------------------------------------|-------------------------------------------------------------|-------------------------------------------------------------------------------------|--------------------------------------------------------------|------------------------------------------------------------------|-----------------------------|
|                                      | Manage                                                      | My Accoun                                                                           | t                                                            |                                                                  |                             |
| > Overview                           | Application                                                 | Status                                                                              |                                                              |                                                                  |                             |
| Benefits                             | Tracking #                                                  | Programs                                                                            | Application<br>Start Date                                    | Application                                                      | Status                      |
| Report My Changes                    | 305                                                         | Medical Assistance                                                                  | 09/24/2018                                                   | 09/24/2018                                                       | Submitted                   |
| Redetermination /<br>Recertification | If your application take to get an ans                      | has not been processed,<br>swer about your application                              | click <mark>here</mark> for mor<br>n.                        | e information about                                              | how long it may             |
| Payments                             | If you have a mee<br>left if you want to                    | dical, food, or cash assista<br>request Medical Assistanc                           | nce case, click the<br>e for additional pe                   | e Report My Change<br>eople on your existir                      | es tab on the<br>ng case.   |
| Express Lane<br>Eligibility          | If you applied for<br>information about<br>assistance, cash | Child Care Assistance, ple<br>your case. Your PEAK ac<br>assistance, food assistanc | ease contact your<br>count currently on<br>ee, and Nurse Fan | county of residence<br>ly displays informat<br>nily Partnership. | for more<br>ion for medical |
| Communications                       | Click the Start Ne                                          | ew Application button below                                                         | v to start a new ap<br>New Application                       | oplication.                                                      |                             |
|                                      |                                                             |                                                                                     |                                                              |                                                                  |                             |

#### Shop for a Health Insurance Plan

To learn about your options to enroll in a health insurance plan through Connect for Health Colorado, Colorado's marketplace for private health insurance, click the button below. Even if people in your household qualify for Medical Assistance benefits, you can choose to buy a full-price private health insurance plan. This is optional. Health First Colorado and CHP+ members do not have to consider, or enroll in, other health insurance options. If you choose to buy private health insurance, it could affect your Health First Colorado or CHP+ Medical Assistance benefits. To learn more, go to ConnectforHealthCO.com

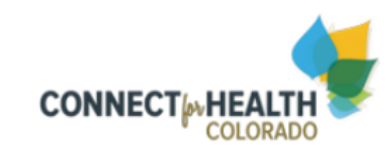

Continue to Connect for Health Colorado

Questions? Please contact us. & 1-800-250-7741 (7:30 a.m. to 5:15 p.m. - M-F)

The *Overview* page for a PEAK account holder whose submitted application has not yet received an eligibility result.

Status Categories Include (Blue text are hyperlinks to associated detail):

- Submitted
- Received
- Under Review
- Application Complete
- Not Submitted
- Verification Needed
- Application Partially Processed

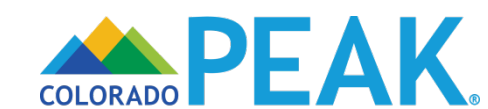

Overview

> Benefits

Justine Rabbit 1B

## My Benefits

Benefit information may not reflect the most current information if your circumstances have changed. Whenever your benefits change, you should get a letter in the mail telling you about the change. The letter will also let you know your rights if you feel the change has been made in error.

The Benefit Summary below will tell you if you are eligible for the programs you requested.

You will see Pending while your application is being processed. If you see **Verification Needed**, we need more information to finish processing your application.

Click on Verification Needed in your benefit summary to see what documents are needed.

#### Redetermination / Recertification

Member Handbook

Report My Changes

Benefit Summary

| Payments<br>Express Lane<br>Eligibility<br>Communications | Who<br>Jude Rabbit (1)<br>Jessica Rabbit (0)<br>Justine Rabbit (37 | )<br>7)   | Medical<br>Assistance<br>Approved for<br>Benefits ,<br>APTC<br>Approved for<br>Benefits ,<br>APTC<br>Denied ,<br>APTC | Food                      | l Assistance            | Cash A    | ssistance               |
|-----------------------------------------------------------|--------------------------------------------------------------------|-----------|----------------------------------------------------------------------------------------------------|---------------------------|-------------------------|-----------|-------------------------|
| Colorado<br>Card/CHP+ Card                                | Application S                                                      | tatus     |                                                                                                    |                           |                         |           |                         |
|                                                           | Tracking #                                                         | Program   | S                                                                                                    | Application<br>Start Date | Application<br>Submit D | on<br>ate | Status                  |
|                                                           | 605                                                                | Medical / | Assistance                                                                                                    | 10/02/2018                | 10/02/201               | 8         | Application<br>Complete |
|                                                           |                                                                    |           | Upload                                                                                                    | Document                  |                         |           |                         |

If you need to print a Medical Assistance card or have a new card mailed to you for someone in your home, click the "Request Health First Colorado Card/CHP+ Card" button below.

Request Health First Colorado Card/CHP+ Card

### On the left-hand navigation, click **Benefits**.

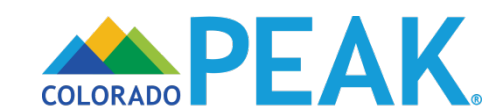

If you have an open, active medical, food, or cash assistance case, click the Report My Changes tab on the left if you want to request Medical Assistance for additional people on your existing case.

Click here for information on finding providers and accessing care.

Click the Start New Application button below to start a new application.

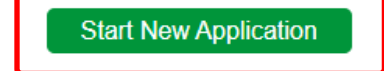

#### Shop for a Health Insurance Plan

To learn about your options to enroll in a health insurance plan through Connect for Health Colorado, Colorado's marketplace for private health insurance, click the button below. Even if people in your household qualify for Medical Assistance benefits, you can choose to buy a full-price private health insurance plan. This is optional. Health First Colorado and CHP+ members do not have to consider, or enroll in, other health insurance options. If you choose to buy private health insurance, it could affect your Health First Colorado or CHP+ Medical Assistance benefits. To learn more, go to ConnectforHealthCO.com

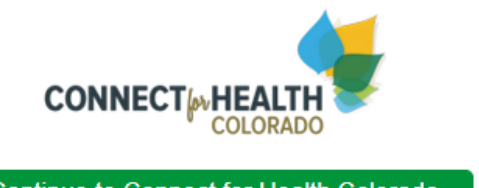

Continue to Connect for Health Colorado

...scroll down the page to find the button that says *Start New Application*.

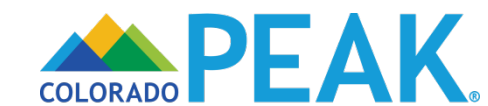

| litenn | I ravolor |
|--------|-----------|
| งนอนท  | Ilavelei  |
|        |           |

> 1 Start

2 People

3 Assets

4 Income

5 Bills

6 Submit

🔇 😵 Español 🕜 Help 🕩 Sign Out

| Which   | Benefits | Would | Your | Household |
|---------|----------|-------|------|-----------|
| Like to | Apply Fo | or?   |      |           |

# The first step is to tell us which benefits **your household** would like to get by checking the box for each benefit your household would like to apply for. Later you will have the opportunity to select specific programs for each person in your home as you complete the application. Click the Next button at the bottom of the page to continue.

 Medical Assistance (including Health First Colorado (Colorado Medicaid), CHP+, or Tax Credits and Cost Sharing Reductions through Connect for Health Colorado) <u>Show Details</u>
 Food Assistance <u>Show Details</u>
 Colorado Works / TANF - Cash Assistance for Families with Dependent Children <u>Show Details</u>
 Adult Financial - Cash Assistance for disabled or individuals over the age of 60 <u>Show Details</u>
 Child Care Assistance (CCCAP) <u>Show Details</u>
 Nurse-Family Partnership (NFP) for first-time moms <u>Show Details</u>
 Head Start <u>Show Details</u>
 Low Income Energy Assistance Program (LEAP) <u>Show Details</u>
 SafeCare Colorado <u>Show Details</u>
 Women, Infants and Children (WIC) Show Details

LiVE Transit Program (RTD) Hide Details

The Regional Transportation District (RTD) provides bus and train service in Denver, Boulder, and Jefferson counties; and in parts of Broomfield, Adams, Arapahoe, Douglas, and Weld counties. The RTD LiVE Program is designed to make transit more affordable for individuals with a household income at or below 185 percent of the Federal Poverty Level who live in the RTD service area and do not qualify for other RTD fare discounts, which offer higher savings. These discounts are available to youth ages 19 and under, seniors 65+, Medicare recipients, and individuals with disabilities who have an RTD Special Discount card.

The LiVE Program does not apply to Access-a-Ride and RTD Special Services.

Back

IMPORTANT! Your application will not be processed until you have uploaded a photo and any needed documents for income verification.

1. For each applicant, you must upload a recent color photo on neutral background that clearly shows their face. RTD will use the photo to issue an identification card that will allow the applicant to use the discounted LiVE tickets and passes. If the bus driver or fare inspector cannot recognize the passenger in the photo, they will have to pay full fare.

2. Unless all applicants are enrolled in certain Medical, Cash, or Food Assistance programs, you also need to upload documentation for current household income.

Save

Save & Exit

Next

Information for individuals with disabilities

On the Which Benefits Would Your Household Like to Apply For? page, program selection for the household is made.

- The PEAK application customizes to prompt only the questions needed for the program(s) selected.
- When LiVE Transit Program (RTD) is selected, PEAK asks the questions needed to determine eligibility for the benefit option.

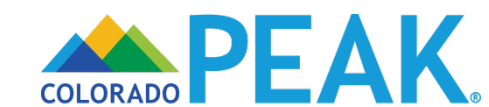

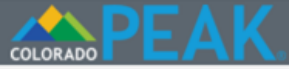

## About Your Application

| > 1 Start | Before you get started, tell us more about where and how you are using PEAK.                                                                                                    |
|-----------|----------------------------------------------------------------------------------------------------|
| 2 People  | Application Location                                                                                                    |
| 3 Assets  | Where are you applying from?                                                                                                    |
| 4 Income  |                                                                                                    |
| 5 Bills   | Helping You Apply                                                                                                    |
| 6 Submit  | If someone is helping you fill out this application or if you are applying on behalf of another, tell us more. If you are using this site without assistance, you can skip this section and click the Next button to start your application.                                                                                                    |
|           | For Medical Assistance only, a picture ID of an applicant who is represented by an Authorized Representative will be required.                                                                                                    |
|           | Check the box if you are any of the following or if you are applying with any of the following ?                                                                                                    |
|           | <ul> <li>Someone I have asked to be my authorized representative. (By authorized representative we mean someone who can apply on behalf of another person and who takes legal responsibility for the information provided in this application. In addition, a Food Assistance, Colorado Works, or Adult Financial authorized representative may also use a household's EBT card and access the household's benefits on the household's behalf.)</li> <li>An organization I have asked to be my authorized representative.</li> <li>Applicant's legal guardian or someone who has power of attorney.</li> </ul> |
|           | Back Save Next                                                                                                    |
|           |                                                                                                    |

- Help Button: page level details/information.
- Online Assistance: chat with a representative for Medical Assistance or PEAK Technical Support.
  - Please note, Online Assistance will only display when available.
- Help Icon: question-specific details/information.

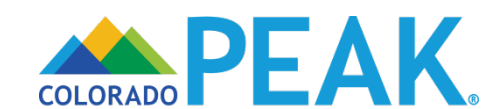

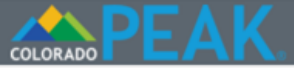

## About Your Application

| > 1 Start | Before you get started, tell us more about where and how you are using PEAK.                                                                                                    |
|-----------|----------------------------------------------------------------------------------------------------|
| 2 People  | Application Location                                                                                                    |
| 3 Assets  | <pre>Where are you applying from? </pre>                                                                                                    |
| 4 Income  |                                                                                                    |
| 5. 0.11-  | Helping You Apply                                                                                                    |
| 5 BIIIS   | If someone is helping you fill out this application or if you are applying on behalf of another, tell                                                                                                    |
| 6 Submit  | us more. If you are using this site without assistance, you can skip this section and click the Next button to start your application.                                                                                                    |
|           | For Medical Assistance only, a picture ID of an applicant who is represented by an Authorized Representative will be required.                                                                                                    |
|           | Check the box if you are any of the following or if you are applying with any of the following:<br>Someone I have asked to be my authorized representative. (By authorized representative we<br>mean someone who can apply on behalf of another person and who takes legal responsibility for<br>the information provided in this application. In addition, a Food Assistance, Colorado Works, or<br>Adult Financial authorized representative may also use a household's EBT card and access the<br>household's benefits on the household's behalf.)<br>An organization I have asked to be my authorized representative.<br>Applicant's legal guardian or someone who has power of attorney. |
|           | Back Save Next                                                                                                    |

Application Location is used to track where people are applying from.

• This is used for internal reporting purposes only.

Helping You Apply allows users to capture additional details about someone who may be applying on their behalf.

• Authorized representatives and legal guardian/power of attorney take legal responsibility for the application.

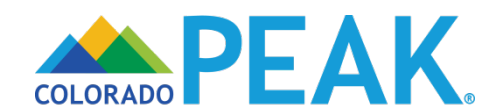

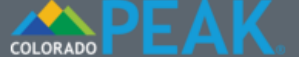

> 1 Start

2 People

## **Getting Started**

Note: It is best to fill out as much of the application as you can before submitting it. However, applications for Food Assistance, Colorado Works, and/or Adult Financial programs may be submitted with only your name, address, and signature. You will be contacted for any additional information that is needed to complete the application.

| 3 ASSEIS | Information About You                                                                                                    |                                                                            |
|----------|----------------------------------------------------------------------------------------------------|----------------------------------------------------------------------------|
| 4 Income | *Legal First Name                                                                                                    | Middle Name                                                                |
|          | Travis                                                                                                    |                                                                            |
| 5 Bills  | * Legal Last Name 💡                                                                                                    | Jr, Sr, etc                                                                |
|          | Bicycle                                                                                                    | - •                                                                        |
| 6 Submit | * Sex 😮                                                                                                    | * Date of Birth Ex: mm/dd/yyyy                                             |
|          | Male     Female                                                                                                    | 08/01/1989                                                                 |
|          | Preferred Spoken Language                                                                                                    | * Preferred Written Language                                               |
|          | English                                                                                                    | English •                                                                  |
|          |                                                                                                    |                                                                            |
|          |                                                                                                    |                                                                            |
|          | Where You Live                                                                                                    |                                                                            |
|          | Where You Live<br>Are you a participant in the Address Co<br>Yes ONo                                                                                   | onfidentiality Program (ACP)? 🛿                                            |
|          | Where You Live Are you a participant in the Address Co Yes No I have no home address/I am home                                                         | onfidentiality Program (ACP)? 🥑<br>ess right now.                          |
|          | Where You Live<br>Are you a participant in the Address Co<br>Yes No<br>I have no home address/I am homel<br>* Street #                                 | onfidentiality Program (ACP)? 2 ess right now. * Street Name               |
|          | Where You Live<br>Are you a participant in the Address Co<br>Yes No<br>I have no home address/I am homel<br>* Street #                                 | onfidentiality Program (ACP)? <b>②</b><br>ess right now.<br>* Street Name  |
|          | Where You Live<br>Are you a participant in the Address Ca<br>Yes No<br>I have no home address/I am homel<br>* Street #<br>Unit Type                    | onfidentiality Program (ACP)?<br>ess right now.<br>* Street Name<br>Unit # |
|          | Where You Live Are you a participant in the Address Ca Yes No I have no home address/I am homel * Street # Unit Type < click here to choose > ▼        | onfidentiality Program (ACP)?  ess right now. * Street Name Unit #         |
|          | Where You Live Are you a participant in the Address Ca Yes No I have no home address/I am homel * Street # Unit Type < click here to choose > • * City | onfidentiality Program (ACP)?  ess right now. * Street Name Unit #         |

\*Is your mailing address the same as your home address? ● Yes ○ No The *Getting Started* page captures information about the head of household. Complete and accurate information should be provided.

- Legal names should be used. Hyphenated or two last names should be entered without a space or hyphen: E.g., SmithJohnson.
- Confirm Date of Birth before moving forward.
  - If calendar function is used, it defaults to current year.
  - The Spanish translation of the calendar uses a DD/MM/YYYY format.
- Address Confidentiality Program is available for those who participate, as an alternative to providing home address. For applicable households, information from the ACP card should be entered.
- The only special characters that may be used in the address fields are forward slash (/) and dash (-).
- For those who select no home address, a county must be selected from the drop-down menu.

#### Mailing Address

If you do not want us to send any letters about your benefits to the address you have given above, give us the mailing address where we should send your letters instead.

This address is a PO Box

I have no mailing address.

Street # Street Name Unit Type Unit # < click here to choose > • City State Zip 80501 Longmont v Colorado County < click here to choose > • Back Save Next  If the mailing address is a PO Box, "This address is a PO Box" should be selected to ensure mail is delivered correctly.

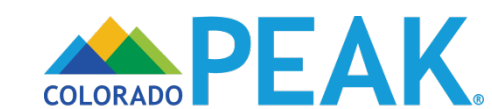

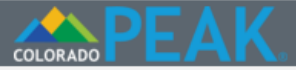

Sespañol ?Help Exit

## Contact Information and Correspondence Notification

2 People

> 1 Start

Contact Information

Tell us how we can get in touch with you. For the phone numbers, be sure to include area codes.

| 3 Assets | Home Phone                                                                                                    | Cell Phone                                             | 3             |                 |      |
|----------|----------------------------------------------------------------------------------------------------|--------------------------------------------------------|---------------|-----------------|------|
| 4 Income | 999-999-9999                                                                                                  |                                                        |               |                 |      |
|          | Message/Work Phone 💡                                                                                          | Ext                                                    | Туре          |                 |      |
| 5 Bills  |                                                                                                    |                                                        | < click her   | e to choose > 🔻 |      |
|          | Email Address                                                                                                 |                                                        |               |                 |      |
| 6 Submit |                                                                                                    |                                                        |               |                 |      |
|          | When is the best time to contact<br>8:00 AM HH:MM AM/PM<br>What is the best way to contact<br>Primary Phone • | t you? 😧<br>you if we need to ask                      | any extra que | estions? 🝞      |      |
|          | Font Size Preference                                                                                          |                                                        |               |                 |      |
|          | Please send letters in:                                                                                       |                                                        |               |                 |      |
|          | <ul> <li>Standard Print (This will display in the star</li> <li>Large Print (This will display</li> </ul>     | <sup>idard font size)</sup><br>y in 18 point font size | )             |                 |      |
|          |                                                                                                    |                                                        | Back          | Save            | Next |

It is important that a phone number is provided where a voicemail message can be left and responded to.

- Phone numbers will be used to call and/or leave a voicemail.
- If a phone number listed is unable to receive phone calls, another form of contact should be provided.

Users can indicate the best time and method of contact if any additional information needs to be gathered to complete the eligibility determination process.

Font Size Preference is applicable only to Medical Assistance correspondence.

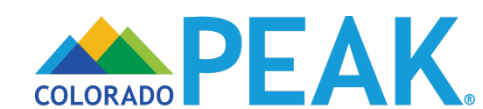

### COLORADO

### Basic Information Summary

2 People

> 1 Start

3 Assets

4 Income

5 Bills

6 Submit

| Here is a summary o<br>the fields in this sea<br>a section, click on Ch                                                                                                    | f what you have to<br>ction, whether the<br>nange or Add. If yo                                                                                                | Id us. If you would like to<br>ey are shown on this su<br>u would like to remove s                                                                          | change your answers<br>Immary screen or no<br>omething, click on X.                                                    | s <b>to any of</b><br>o <b>t</b> , or finish |
|----------------------------------------------------------------------------------------------------|----------------------------------------------------------------------------------------------------|----------------------------------------------------------------------------------------------------|----------------------------------------------------------------------------------------------------|----------------------------------------------|
| Basic Informa                                                                                                    | tion Summa                                                                                                    | ry                                                                                                    |                                                                                                    |                                              |
| Who                                                                                                    | Address                                                                                                    |                                                                                                    | County                                                                                                    | Action                                       |
| Travis Bicycle (29)                                                                                                    | 805011906                                                                                                    | LONGMONT ,CO                                                                                                    | Boulder                                                                                                    | Edit                                         |
| Contact Inform                                                                                                    | nation Sumn                                                                                                    | nary                                                                                                    |                                                                                                    |                                              |
| Home Phone                                                                                                    | Email                                                                                                    | Notification Method                                                                                                    | Font Size<br>Preference                                                                                                | Action                                       |
| 999-999-9999                                                                                                    | travis@peak.c<br>om                                                                                                    |                                                                                                    |                                                                                                    | Edit                                         |
| Help From Ot                                                                                                    | hers                                                                                                    |                                                                                                    |                                                                                                    |                                              |
| Representative / /                                                                                                    | Assister                                                                                                    | Туре                                                                                                    |                                                                                                    | Action                                       |
| To add a represent<br>"Add" button.                                                                                                    | tative / Assister, ple                                                                                                    | ease choose the type of r                                                                                                    | epresentative and clic                                                                                                 | ck the                                       |
| Type: < click here to                                                                                                    | choose >                                                                                                    | ▼                                                                                                    | Add                                                                                                    |                                              |
| Program Sele                                                                                                    | ction                                                                                                    |                                                                                                    |                                                                                                    |                                              |
| Here are your answe<br>answers are correct.<br>answers.                                                                                                    | ers to the other que<br>If they are not cor                                                                                                    | estions in this section. Tal<br>rect, you can check or ur                                                                                                   | ke a look and make su<br>icheck the boxes to ch                                                                        | ure your<br>nange your                       |
| Medical Assistand<br>Credits and Cost SI<br>Food Assistance<br>Colorado Works /<br>Show Details<br>Adult Financial - (<br>Show Details<br>Child Care Assist<br>Nurse-Family Par<br>Head Start Show I | ce (including Hea<br>haring Reduction<br><u>Show Details</u><br>/ TANF - Cash Ass<br>Cash Assistance<br>ance (CCCAP) <u>Si</u><br>thership (NFP) fo<br>Details | Ith First Colorado (Colo<br>s through Connect for I<br>sistance for Families wi<br>for disabled or individu<br>now Details<br>r first-time moms <u>Show</u> | orado Medicaid), CHI<br>Health Colorado) <u>Sho</u><br>th Dependent Childr<br>alls over the age of 6<br><u>Details</u> | P+, or Tax<br>ow Details<br>ren<br>50        |

SafeCare Colorado Show Details

Low Income Energy Assistance Program (LEAP) Show Details Women, Infants and Children (WIC) Show Details

Back

Save

Next

LiVE Transit Program (RTD) Show Details

A Basic Information Summary allows review and editing.

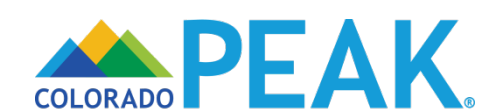

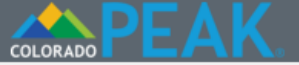

Start

> 2 People

## People in the Household

Be sure to answer every required question. Remember to list all of the dependents in your household, even family members that do not need health coverage. Tell about anyone who is on your tax return or in your physical household.

Provide more information about Travis.

| 3 Assets  |                               |                  |
|-----------|-------------------------------|------------------|
|           | Personal Information          |                  |
| 4 Income  | *Legal First Name             | Middle Name      |
| 5 Bills   | Travis                        |                  |
| 0 Dillo   | *Legal Last Name              | Jr, Sr, etc      |
| 6 Submit  | Bicycle                       | _ <b>T</b>       |
| o odbrine | *Date of Birth Ex: mm/dd/yyyy | *Sex 🕜           |
|           | 08/01/1989                    | Male Female      |
|           | *Preferred Written Language   | Marital Status 🥑 |
|           | English                       | Married •        |

#### **Program Selection**

Not applying for any of the programs listed below (including health insurance)

\*Check the box for each program this individual would like to apply for. If you do not check a box, this person will not be applying for that program.

#### LiVE Transit Program (RTD) Show Details

#### Ethnicity/Race

Check the box or boxes to tell us this person's race/national origin/ethnicity.

Ethnicity: Hispanic/Latino

Non - Hispanic/Latino

The *People in the Household* page collects demographic and program information for each household member.

- Complete and accurate information for all household members should be provided as their information may be relevant to the eligibility of household members who are applying.
  - Including for those who are not applying.
  - Provide <u>legal</u> first and last names.
- Individual program selection may be made.
  - The option of "Not applying" is available for each person.
- Ethnicity/Race are optional questions, and have no bearing on eligibility. This information is used to ensure program benefits are being distributed without regard to race, color, or national origin.

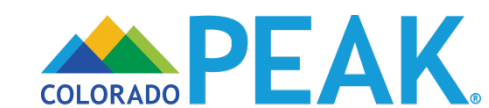

Race: 😮

Other/Unknown

- American Indian or Alaska Native
   Native Hawaiian/Other Pacific Islander
- Black/African American
- White/Caucasian
- Asian

#### Tax Filer Information

\*Does this person plan to file a Federal Income Tax Return?

Yes ONO

\*What is this person's tax filing status? 0

Married Filing Jointly

#### Add Another Household Member

۳

Back Save Next

- Tax Filer Information is necessary to determine eligibility for the RTD LiVE Program.
- Details about who should be added can be accessed via the (Who you should add) hyperlink.

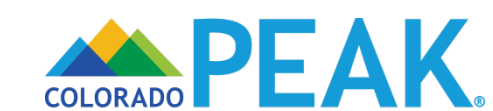

| COLORADO PEAK. |                                               | Online Assistance       | 🔇 Español 🛛 | ? Help 🕞 Exit |
|----------------|-----------------------------------------------|-------------------------|-------------|---------------|
|                | Citizenship                                   |                         |             |               |
| ✓ Start        | Does Travis have a Social Security            | Number? 0               |             |               |
| > 2 People     | ● Yes   No<br>Social Security Number <b>②</b> | Confirm Social Security | Number      |               |
| 3 Assets       |                                               |                         |             |               |
| 4 Income       |                                               | Back                    | Save        | Next          |
| 5 Bills        |                                               |                         |             |               |
| 6 Submit       |                                               |                         |             |               |

# *Citizenship* information is prompted for each person in the household.

- When available, enter the applicants Social Security Number.
  - Note: Social Security Numbers are not required in order to be eligible for the program.
- Applicants Social Security Number will be used to determine if they have existing Medical, Food, or Cash Assistance Benefits.
  - If actively enrolled in one of these programs, users previously entered income information will be used to determine their eligibility.
  - If not actively enrolled, additional income details are captured in the application and users are required to submit proof of income prior to program approval.

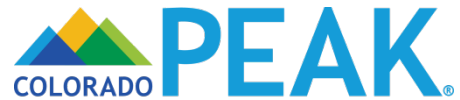

|            | 🗩 Online Assistance 🔇 Español 🕐 Help 🕩 Exit                    |
|------------|----------------------------------------------------------------|
|            | How You Are Related                                            |
| ✓ Start    | Tell us how the people in your home are related to each other. |
| > 2 People | * Travis (29) is the Husband of • Ø Marilynn (29)              |
| 3 Assets   | Back Save Next                                                 |
| 4 Income   |                                                                |
| 5 Bills    |                                                                |
| 6 Submit   |                                                                |
|            |                                                                |

Relationships help to construct the household size used for eligibility purposes.

 Age notations differentiate those with the same name (e.g., Edward Sr. and Edward Jr.)

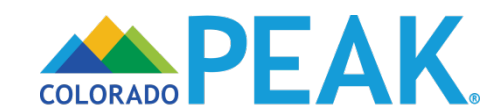

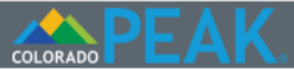

# Household Tax Information

> 2 People

✓ Start

Who is filing taxes jointly with Travis? **?** Marilynn Bicycle (29)

 3 Assets
 Who is claiming Travis as a tax dependent? ?

 4 Income
 •

 Who is claiming Marilynn as a tax dependent? ?

None

5 Bills

6 Submit

### List of Household Members

| Travis Bicycle (29)Male08/01/1989Marilynn Bicycle (29)Female07/01/1990 | Travis Bicycle (29)Male08/01/1989Marilynn Bicycle (29)Female07/01/1990Add |
|------------------------------------------------------------------------|---------------------------------------------------------------------------|
| Marilynn Bicycle (29) Female 07/01/1990                                | Marilynn Bicycle (29) Female 07/01/1990<br>Add                            |
|                                                                        | Add                                                                       |
| Add                                                                    |                                                                           |

Household Tax Information is captured, as the RTD LiVE Program considers taxfiling relationships when determining eligibility.

- *Household Tax Information* should align with the information provided on the *People In the Household* page.
- A summary of family members and the ability to add additional household members is available.

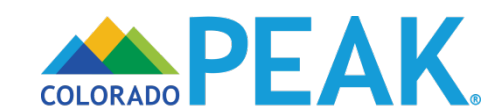

| COLORADO | - | $\mathbf{\Gamma}$ | 0 |
|----------|---|-------------------|---|

| Separation Strate Separation Separation Sepa | añol 🕐 Help 🕩 Ex | cit |
|----------------------------------------------------------------------------------------------------|------------------|-----|
|----------------------------------------------------------------------------------------------------|------------------|-----|

## Other Addresses

| ✓ Start    | Do any of the people belo      | ow live at an address other | than the followi | ng:  |      |
|------------|--------------------------------|-----------------------------|------------------|------|------|
| > 2 People | LONGMONT ,CO 80501             | 1906                        |                  |      |      |
| 3 Assets   | Marilynn Bicycle (29<br>No one | 9)                          |                  |      |      |
| 4 Income   |                                |                             | Back             | Save | Next |
| 5 Bills    |                                |                             |                  |      |      |
| 6 Submit   |                                |                             |                  |      |      |
|            |                                |                             |                  |      |      |

*Other Addresses* is for household members living at an address other than the home address.

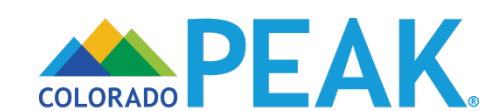

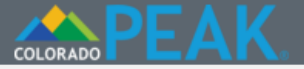

✓ Start

> 2 People

## Household Members Summary

Here is a summary of what you have told us. If you would like to change your answers to any of the fields in this section, whether they are shown on this summary screen or not, or finish a section, click on Change or Add. If you would like to remove something, click on X.

People in your Home 3 Assets Who Gender Date of Birth 4 Income Travis Bicycle Male 08/01/1989 Edit (29)Marilynn 5 Bills Edit 07/01/1990 Θ Female Bicycle (29) Add 6 Submit Relationships Who Action Relationships Edit is the Husband of Marilynn Travis Bicycle (29) Back Save Next

Review, add, edit or delete information from the *Household Members Summary* page.

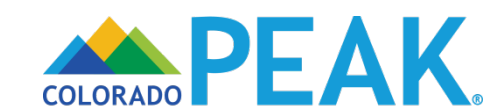

| OLORADO PEAK. | Justin Traveler                                                        |                       |                 | 🔇 Español 💡           | Help 🕞 Sign Out |
|---------------|------------------------------------------------------------------------|-----------------------|-----------------|-----------------------|-----------------|
|               | Job Income                                                             |                       |                 |                       |                 |
| ✓ Start       | *Is anyone in your home c                                              | urrently employed o   | or were they em | ployed in the last 60 | ) days? 💡       |
| V People      | <ul> <li>Yes</li> <li>No</li> <li>*Is anyone in your home c</li> </ul> | urrently self-employ  | ved? 🕜          |                       |                 |
| 3 Assets      | Yes No Is anyone in your home cut                                      | irrently receiving go | ods in exchang  | e for work? 💡         |                 |
| > 4 Income    | Ves No                                                                 |                       |                 |                       |                 |
| 5 Bills       |                                                                        | Back                  | Save            | Save & Exit           | Next            |
| 6 Submit      |                                                                        |                       |                 |                       |                 |
|               |                                                                        |                       |                 |                       |                 |

For anyone in the home who is currently or was recently receiving income from a job, self-employment, or receiving goods in exchange for work, select yes to the applicable income type....

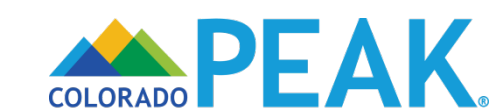

| DLORADO PEAK. | Justin Traveler 📀 Español 🧿 Help 🕞 Sign Ou                                                                                                    |
|---------------|----------------------------------------------------------------------------------------------------|
|               | Job Income                                                                                                    |
| ✓ Start       | *Is anyone in your home currently employed or were they employed in the last 60 days? 3                                                                                                  |
| V People      | • Yes • No                                                                                                    |
| 3 Assets      | Current or Recent Job                                                                                                    |
| > 4 Income    | Who Employer Hours How Much Action                                                                                                    |
| 5 Bills       | Name: Justin Traveler (31)                                                                                                    |
| 6 Submit      | <ul> <li>*Is anyone in your home currently self-employed? ?</li> <li>Yes No</li> <li>Is anyone in your home currently receiving goods in exchange for work? ?</li> <li>Yes No</li> </ul> |
|               | Back Save Save & Exit Next                                                                                                    |

Select the household member with income from the drop-down menu, and select Add. Then additional details are prompted...

• When Yes is selected in response to other questions, detailed information is gathered.

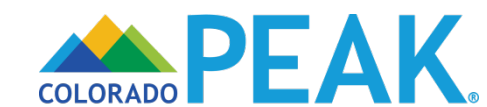

| More About Justin's Job         Start       If you have a job, answer the questions on this page.         People       If you came to this page by mistake, click the button below to clear this page and go back Job Income screen.         3 Assets       Return to Job Income         4 Income       You've told us that Justin has a job or has had a job in the last 3 months. Please answer the questions below to tell us more about this job.                                                                                                    |        |
|----------------------------------------------------------------------------------------------------|--------|
| Start       If you have a job, answer the questions on this page.         People       If you came to this page by mistake, click the button below to clear this page and go back Job Income screen.         3 Assets       Return to Job Income         4 Income       You've told us that Justin has a job or has had a job in the last 3 months. Please answer the questions below to tell us more about this job.                                                                                                    |        |
| People       If you came to this page by mistake, click the button below to clear this page and go back Job Income screen.         3 Assets       Return to Job Income         4 Income       You've told us that Justin has a job or has had a job in the last 3 months. Please answer th questions below to tell us more about this job.                                                                                                    |        |
| 3 Assets       Return to Job Income         4 Income       You've told us that Justin has a job or has had a job in the last 3 months. Please answer the questions below to tell us more about this job.                                                                                                    | to the |
| 4 Income You've told us that Justin has a job or has had a job in the last 3 months. Please answer the questions below to tell us more about this job.                                                                                                    |        |
|                                                                                                    | he     |
| 5 Bills Employer Information                                                                                                    |        |
| 6 Submit *Name of Employer<br>Hardware Store                                                                                                    |        |
| Street # PO Box # of Street Name Apt #   PO Box PO Box   City State Zip Code Boulder Colorado Employer Phone 999-999-999 How often does Justin get paid? This is Justin's pay period. Monthly Tell us how many hours Justin works in a week. Tell us how many hours Justin works in a week. Size Most Recent Paycheck When was the most recent paycheck received? 05/31/2019 What is the total gross pay that Justin got from this paycheck? By gross pay, we mean the amount Justin earns before taxes or anything else is taken out of the paycheck. \$ 1500.00 Click the button below to add information about another paycheck: Add Paycheck | ₽<br>  |
| Back Save & Exit No                                                                                                    | ext    |

### An example of Job Income detail.

- A "Return to Job Income" button displays in the instance the page was accessed by mistake.
- Details about the employer, including name and address are collected.
- The legal name of the employer should be provided, such as that listed on a paycheck, to increase successful electronic income verification.

# Information about pay frequency and most recent paycheck are collected.

- The most recent paycheck captures the date the most recent paycheck was received and the gross amount of that paycheck.
- Additional paychecks may be added. An example of when to add an additional paycheck is when the most recent paycheck was not typical or representative of usual wages.

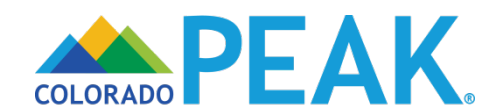

|          | Job Incom                            | e                     |                   |                       |           |
|----------|--------------------------------------|-----------------------|-------------------|-----------------------|-----------|
| ✓ Start  | *Is anyone in your hom               | e currently employe   | d or were they em | ployed in the last 60 | ) days? 👩 |
| V People | • Yes • No                           | ant lob               |                   |                       | ~         |
| 3 Assets | Who                                  | Employer              | Hours             | How Much              | Action    |
| 4 Income | Justin Traveler (31)                 | Hardware Store        | 32.00             | \$1500.00             | Edit 😣    |
| 5 Bills  | Name: Martha Travele                 | r (29) 🔻 Add          |                   |                       |           |
| 6 Submit | *ls anyone in your hom<br>○ Yes ● No | e currently self-emp  | loyed? 😧          |                       |           |
|          | ls anyone in your home<br>○ Yes ● No | e currently receiving | goods in exchang  | e for work? 😧         |           |
|          |                                      | Back                  | Save              | Save & Exit           | Next      |

A summary displays the Job Income information that was provided, which can be reviewed and edited if needed. Continue selecting names from the drop down list until all income information has been added.

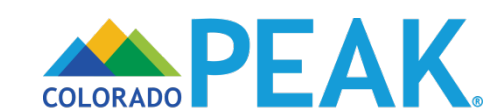

| OLORADO PEAK, JU | istin Traveler                                                                        | 🔇 Español ? Help 🕩 Sign Out          |
|------------------|---------------------------------------------------------------------------------------|--------------------------------------|
|                  | Other Income                                                                          |                                      |
| ✓ Start          | *Does anyone in your home get money from sources oth                                  | er than a job or self-employment?    |
|                  | ○ Yes ● No                                                                            |                                      |
|                  | Do you receive Public Assistance? (Colorado Works TAN Needy Disabled AND)             | IF, Old Age Pension OAP, Aid to the  |
| 3 Assets         | ○ Yes ● No                                                                            |                                      |
| > 4 Income       | Does anyone in your home receive grants, scholarships, educational living expenses? 📀 | or work-study that they use for non- |
|                  | ○ Yes                                                                                 |                                      |
| 5 Bills          | Does anyone in your home receive other grants, loans, o                               | r scholarships?                      |
|                  | ○ Yes ● No                                                                            |                                      |
| 6 Submit         |                                                                                       |                                      |
|                  | Back Save                                                                             | Save & Exit Next                     |

As was the case with Job Income, Yes responses to *Other Income* types open additional questions to collect further detail about the income.

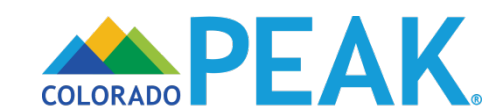

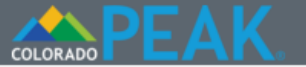

### Signing Your Application

| ✓ Start    | Voter Registration                                                                                                    |
|------------|----------------------------------------------------------------------------------------------------|
| V People   | If you are not registered to vote where you live now, would you like to apply to register to vote here today?                                                                                                    |
| 3 Assets   | ○ Yes ● No                                                                                                    |
|            | You may also register to vote by filling out and mailing a paper voter registration form.                                                                                                    |
| 4 Income   | Voter Registration Form (English)<br>Voter Registration Form (Spanish)                                                                                                    |
| 5 Bills    | If you are in a Human Services Office, Social Services Office, Resource Center, Community                                                                                                    |
| > 6 Submit | Service Office and need help completing the voter registration, please ask for help. The staff at these offices can help you.                                                                                                    |
|            | If you are not in one of the above offices and need help, please contact your local County Clerk's office.                                                                                                    |
|            | You are just a few minutes away from submitting your application. To do so, you will need to:                                                                                                    |
|            | <ul> <li>Read the Rights and Responsibilities we've listed below.</li> <li>Check the signature box and type your name below to sign your application.</li> </ul>                                                                                                    |
|            | What I Should Know                                                                                                    |
|            | PLEASE KEEP THIS FOR YOUR INFORMATION.                                                                                                    |
|            | <b>Rights &amp; Responsibilities</b><br>By completing and signing the application for the Regional Transportation District (RTD) LiVE<br>Program and by accepting and using the LiVE Discount Card and discounted LiVE tickets or<br>passes, I understand the following information and agree to the following requirements: |
|            | <ul> <li>I must tell the truth.</li> <li>For each applicant, I will upload a current color photo on neutral background that clearly shows their face. RTD cannot use a photo in which the applicant is hard to recognize. RTD will not process my application for the LiVE Program without a photo.</li> </ul>               |

- If I was asked about my household income during the application, I will upload documents that show that the income information I gave is true.
- I may have to upload additional documents if requested.
- If I made a mistake, I will contact the program.
- If I think you made a mistake, I can ask the program why my application was not approved.
- I must give RTD and its representatives all needed proof and documents before qualifying for the LiVE Program

# The *Signing Your Application* page begins with an option to register to vote.

• Review the What I Should Know rights and responsibilities.

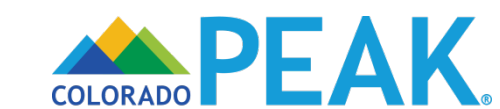

The filing date of the application is the date the application is completed. This includes uploading a photo for each applicant. If I was asked about my household income during the application, it also includes uploading documentation for household income.

If I lie on the application, I may be disqualified from the program.

Both U.S. citizens and non-citizens may be eligible for the RTD LiVE Program.

The information I give on the application is confidential and subject to the RTD privacy policies posted at www.rtd-denver.com.

I allow RTD and its representatives to use Social Security numbers and other information from my application to request and receive information or records to confirm the information in my application.

In addition, I agree to the following:

- The approved members of my household will show their LiVE Discount Card to RTD staff or contractors when using a discounted LiVE ticket or pass.
- The approved members of my household will not give their LiVE Discount Card to anyone else.
- The approved members of my household will not attempt to use their LiVE Discount Card after it expires.

I must cooperate fully if my case is reviewed. RTD or its representatives will review and verify my information on this application. My household will not be eligible for the RTD LiVE Program if I refuse to cooperate with any review of mycase, including a quality control review.

### Upload documents for RTD LiVE Program

Please upload the documents for the RTD LiVE Program

Upload Document

### Electronic Signature

If you have a legal guardian, he or she should sign below. If you have a power of attorney or an authorized representative, either you or that person may sign this application. If anyone else is helping you fill out the application, you should sign the application yourself.

I have agreed to submit this application for myself and/or my family. By signing this application electronically, I certify that I have reviewed this application; that I understand and agree to the Rights, Responsibilities and Penalties; and that under penalty of perjury, I certify the information I have given is true including the information concerning citizenship and alien status. I have received information on how to apply, what information is available, and what I may need to give the application site to help me with getting benefits.

- I understand the questions and statements on this application.
- I have read and understand my Rights & Responsibilities in the box above.
- I understand the penalties for giving false information or breaking the rules.

• I understand that the application site may contact other persons or organizations to obtain needed proof of my eligibility and level of benefits.

• I understand that failure to report or verify any listed expenses will be seen as a statement

All Applicants must submit a photo to receive the RTD LiVE card. The photo can be submitted here, using the Upload Document button, prior to application submission.

- For those who do not upload a photo at this point in the application, an alternate process is available.
  - Please see our Document Uploads for RTD LiVE Program User Guide for details.

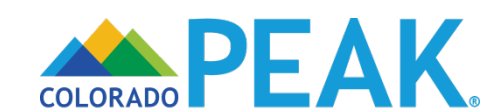

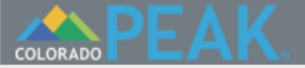

🔇 Español ? Help 🕩 Exit

## Signing Your Application

#### Voter Registration

V People

✓ Start

If you are not registered to vote where you live now, would you like to apply to register to vote here today?

| 3 Ass  | Upload Document 🛞                                                                                                    |                                                                                                |
|--------|----------------------------------------------------------------------------------------------------|------------------------------------------------------------------------------------------------|
| 4 Inc  | Tell us more about the document you want to submit. *Whose Document 3                                                                           | voter registration form.                                                                       |
| 5 Bill | Travis Bicycle  *Type of Proof ?                                                                                                    | Resource Center, Community<br>please ask for help. The staff at                                |
| 0 30   | *Document Type ?                                                                                                    | e contact your local County Clerk                                                              |
|        |                                                                                                    | on. To do so, you will need to:                                                                |
|        | Choose File No file chosen                                                                                                    | gn your application.                                                                           |
|        | Only the following file types are accepted *.jpg, *.jpeg, *.png, *.tif, *.tiff, *.pdf                                                           |                                                                                                |
|        | Only upload one page at a time and file size must be less than or equal to 3MB.                                                                 |                                                                                                |
|        | Next                                                                                                    | nsportation District (RTD) LiVE<br>and discounted LiVE tickets or<br>a following requirements: |
| ί      | <ul> <li>For each applicant, I will upload a current color photo on ne<br/>shows their face. RTD cannot use a photo in which the app</li> </ul> | J<br>eutral background that clearly<br>licant is hard to recognize. RTD                        |

When the Document Upload button is selected, an Upload Document window appears.

- Please note, you may need to scroll back up to the top of the page to see the Upload Document box.
- Here, users can indicate Whose
   Document they are submitting and what type of proof they are providing.
- Documents must meet the file type and size criteria listed.
  - Note: Only one page should be uploaded at a time.
- When Choose File is selected, the computers file directory will be displayed from which a file may be selected.

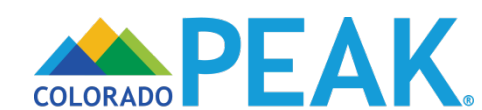

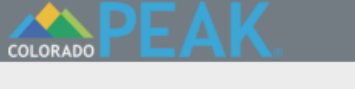

Sespañol ?Help 🕩 Exit

|                   | Signing Your Applicatio                                                                                                    | n                                                                                              |
|-------------------|----------------------------------------------------------------------------------------------------|------------------------------------------------------------------------------------------------|
| Start             | Voter Registration                                                                                                    |                                                                                                |
| People            | If you are not registered to vote where you live now, here today?                                                                                           | would you like to apply to register to vote                                                    |
| 3 Ass<br>4 Inc To | Upload Document                                                                                                    | voter registration form.                                                                       |
| 5 Bill: 1         | Travis Bicycle  Type of Proof  Other                                                                                                    | Resource Center, Community please ask for help. The staff at                                   |
| *[                | Document Type 🕜<br>Photo 🔹                                                                                                    | e contact your local County Clerk's                                                            |
| <b>(0</b>         | Choose File Account.png                                                                                                    | gn your application.                                                                           |
| Only<br>3ME       | ly the following file types are accepted ".jpg, ".jpeg, ".png, ".tif, ".tiff,<br>ly upload one page at a time and file size must be less than or equa<br>B. | n.pdf<br>Il to                                                                                 |
|                   | Next                                                                                                    | nsportation District (RTD) LiVE<br>and discounted LiVE tickets or<br>a following requirements: |
|                   | <ul> <li>For each applicant, I will upload a current color pl</li> </ul>                                                                                    | hoto on neutral background that clearly                                                        |

The name of the selected file appears next to choose file. To upload the selected document, click Next.

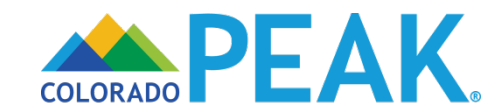

| COLORADO |  | F۱ | 0 |
|----------|--|----|---|

✓ Start

V People

## Signing Your Application

#### Voter Registration

If you are not registered to vote where you live now, would you like to apply to register to vote here today?

| 3 Ass  | Confirm Submission                                                                                                    | voter registration form                                                                                                    |
|--------|----------------------------------------------------------------------------------------------------|----------------------------------------------------------------------------------------------------|
| 4 Inc  | Please confirm what you told us about this document before you submit it. If you want to change anything, click the Back button and you may change your answers. 3          | fotor regionation form.                                                                                                    |
| 5 Bill | Document For: Travis BicycleType of Proof: OtherDocument Type: PhotoFilename: Account.png                                                                                   | Resource Center, Community<br>please ask for help. The staff at<br>e contact your local County Clerk's                           |
|        | Choose File Account.png                                                                                                    | on. To do so, you will need to:<br>gn your application.                                                                          |
|        | Only the following file types are accepted *.jpg, *.jpeg, *.png, *.tif, *.tiff, *.pdf<br>Only upload one page at a time and file size must be less than or equal to<br>3MB. |                                                                                                    |
|        | Back Upload                                                                                                    | nsportation District (RTD) LiVE<br>and discounted LiVE tickets or<br>a following requirements:<br>eutral background that clearly |

Next, users are prompted to Confirm Submission of their document. Upload should be selected when ready to proceed.

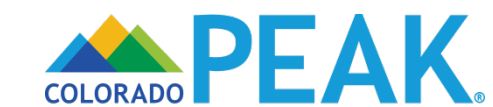

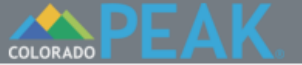

## Signing Your Application

#### Voter Registration

People

✓ Start

If you are not registered to vote where you live now, would you like to apply to register to vote here today?

|                |                                                                                                    | ]                                                                                                    |
|----------------|----------------------------------------------------------------------------------------------------|----------------------------------------------------------------------------------------------------|
| 3 Ass          | Upload Successful                                                                                                    | voter registration form.                                                                               |
| 4 Inc          | Your document has been uploaded successfully. Close this window to return to the last page and continue uploading documents                                                                                                    | fotor rogiotiation form.                                                                               |
| 5 Bill<br>6 Su | <b>Important Note:</b> Your Verification Needed list will not be updated until a worker has had a chance to review the document you just uploaded. However, if you want to see the list of documents we have received so far, you can open the Document Uploads page in your account. | Resource Center, Community<br>please ask for help. The staff at<br>e contact your local County Clerk's |
|                |                                                                                                    | on. To do so, you will need to:                                                                        |
|                |                                                                                                    | gn your application.                                                                                   |
|                |                                                                                                    |                                                                                                    |
|                |                                                                                                    | pepartation District (PTD) LiV/E                                                                       |
|                |                                                                                                    | and discounted LiVE tickets or<br>a following requirements:                                            |
|                | <ul> <li>For each applicant, I will upload a current color photo on ne<br/>shows their face. RTD cannot use a photo in which the app</li> </ul>                                                                                                    | outral background that clearly<br>licant is hard to recognize. RTD                                     |

# After Upload is selected, results of the upload will display.

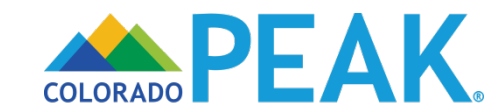

| <ul> <li>I understand that failure to report or verify any listed expenses will be seen as a statement by me that I do not want to receive a deduction for the unreported or unverified expenses.</li> <li>I understand I can be punished by law if I do not tell the complete truth.</li> <li>I understand that an electronic signature has the same legal effect and can be enforced in the same way as a written signature.</li> <li>I have read the Rights and Responsibilities.</li> </ul> |                                                                                          |                                      | •                                                      | <ul> <li>Checking the box and typing name a<br/>signature attests to information<br/>provided and that Rights and</li> </ul> |  |                                 |
|----------------------------------------------------------------------------------------------------|------------------------------------------------------------------------------------------|--------------------------------------|--------------------------------------------------------|----------------------------------------------------------------------------------------------------|--|---------------------------------|
|                                                                                                    | <ul> <li>✓ *By checking this box and typ</li> <li>*First Name</li> <li>Travis</li> </ul> | ping my name below<br>Middle Initial | , I am electronically signing<br>*Last Name<br>Bicycle | my application.                                                                                                    |  | Responsibilities has been read. |
|                                                                                                    |                                                                                          |                                      | Back                                                   | Submit                                                                                                    |  |                                 |

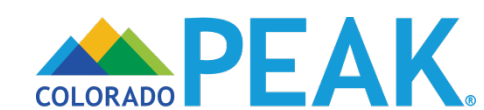

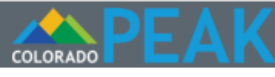

1. Application Review

2. Results

3. Account

Sepañol ? Help 🕩 Sign Out

## Thank You!

Your application tracking number is **506**. Be sure to write this number down or print this page for your records.

#### Your RTD LiVE eligibility

| Name |                  | RTD LiVE Eligibility Status                       |
|------|------------------|---------------------------------------------------|
|      | Travis Bicycle   | Approved. LiVE Identification Card Will Be Mailed |
|      | Marilynn Bicycle | Approved. LiVE Identification Card Will Be Mailed |

If the status for an application is "Incomplete Application - Waiting for Photo", this person's application is not complete and will not be processed. Please upload a photo within 20 days by going to the PEAK home page at www.colorado.gov/PEAK. Select "Learn More" at the top of the page and select "RTD Upload Document" from there. You will need the applicant's name, date of birth, and the application tracking number shown above.

If you need to come back and upload income verification documents, you can do so at the same location.

#### **Print Your Application**

If you would like to print a copy of your application for your files, please click the "Print My Application" button. If you decide to print, please keep in mind that your application has your private, personal information in it.

- Print My Application
- Print My Rights & Responsibilities

You'll need to have a program called Adobe Acrobat Reader to see and print this information. If you don't have this program on your computer, you may install it for free by clicking on the button below:

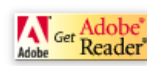

A *Thank You* page displays with an application tracking number which serves as a receipt.

 For those who have not submitted their documentation, please take note of the tracking number as that will be <u>required</u> for submission of the documents necessary to reach an eligibility determination

The RTD LiVE Program Eligibility Status displays, in this instance alerting the user that they have been approved for the program and their ID card will be mailed to them.

 Blue hyperlinks provide additional information and printing options.

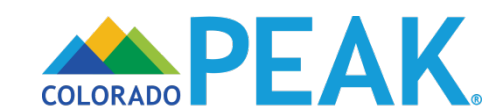

Next

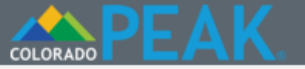

## Signing Your Application

| People     If you a     here to     Transattant                                                                                                    | e   |
|----------------------------------------------------------------------------------------------------|-----|
| 3 Assets                                                                                                    |     |
| 4 Income Voter R<br>Voter R<br>Voter R<br>1. For each applicant, you must upload a recent color photo on neutral                                                                                                    |     |
| 5 Bills background that clearly shows the applicant's face. RTD will use the photo to issue an identification card that will allow the applicant to use the discounted tickets or passes. RTD cannot use a photo in which the applicant is hard to | at  |
| <b>6 Submit</b>                                                                                                    | at  |
| office. 2. You will also need to upload documents for income verification. This might                                                                                                    | ərk |
| You are<br>• R<br>• C                                                                                                    |     |
| What - onour renow                                                                                                    |     |

PLEASE KEEP THIS FOR YOUR INFORMATION.

If a user proceeds through the signature page without uploading a document, an alert message will appear letting them know they must submit verifications prior to their application being approved.

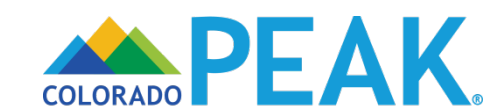

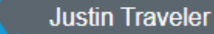

🔇 Español 🕐 Help 🕩 Sign Out

## Thank You!

Your application tracking number is 64 Be sure to write this number down or print this page for your records.

#### Your RTD LiVE eligibility

| Name            | RTD LiVE Eligibility Status                         |
|-----------------|-----------------------------------------------------|
| Martha Traveler | Pending. Incomplete Application - Waiting for Photo |
| Justin Traveler | Pending. Incomplete Application - Waiting for Photo |

If the status for an application is "Incomplete Application - Waiting for Photo", this person's application is not complete and will not be processed. Please upload a photo within 20 days by going to the PEAK home page at www.colorado.gov/PEAK. Select "Learn More" at the top of the page and select "RTD Upload Document" from there. You will need the applicant's name, date of birth, and the application tracking number shown above.

If you need to come back and upload income verification documents, you can do so at the same location.

#### **Print Your Application**

If you would like to print a copy of your application for your files, please click the "Print My Application" button. If you decide to print, please keep in mind that your application has your private, personal information in it.

- Print My Application
- Print My Types of Proof Needed

You'll need to have a program called Adobe Acrobat Reader to see and print this information. If you don't have this program on your computer, you may install it for free by clicking on the button below:

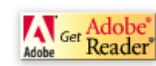

Next

A Thank You page displays with an application tracking number which serves as a receipt.

For those who have not submitted their documentation, please take note of the tracking number as that will be required for submission of the documents necessary to reach an eligibility determination.

The RTD LiVE Program Eligibility Status displays, in this instance alerting the user that they need to submit verifications in order to have their application processed.

- Users must submit a photo and proof of income within 20 calendar days to have their application processed.
  - Please see our Document Uploads for **RTD LiVE Program User Guide for** information about how to upload proof of income and a photo.
- Blue hyperlinks provide additional information and printing options.

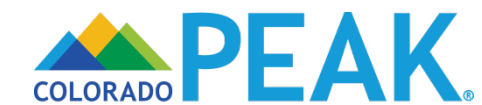

#### 1. Application Review 2. Results 3. Account

## **Document Uploads**

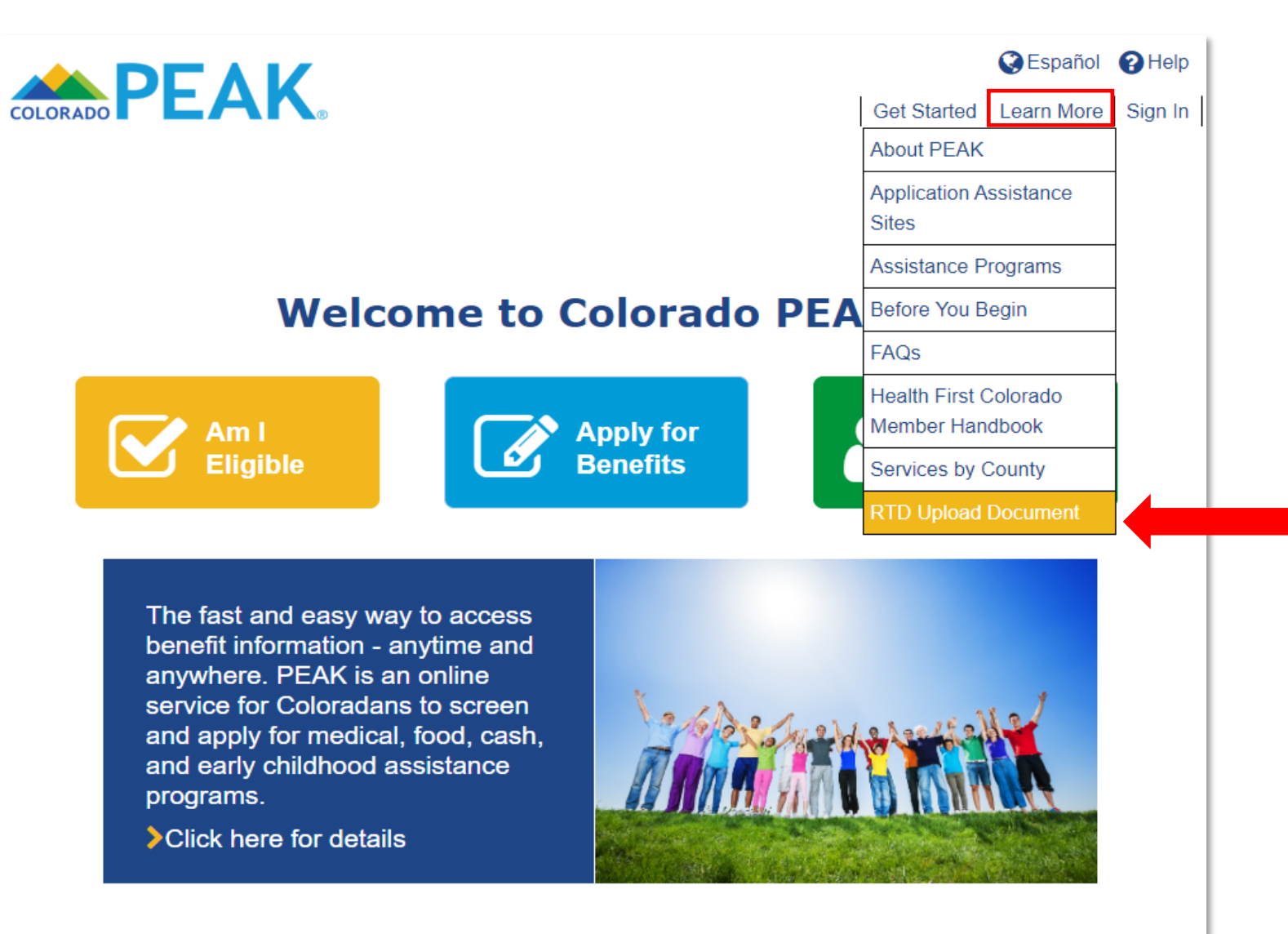

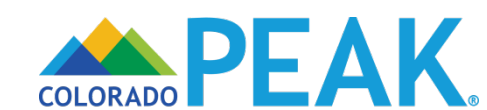

| PEAK. |                                                     | 😵 Español 🛛 🕞 Exit            |
|-------|-----------------------------------------------------|-------------------------------|
|       | Upload documents f                                  | or RTD LiVE Program           |
|       | *First Name  *Date of Birth Ex: mm/dd/yyyy   Search | *Last Name<br>Tracking Number |

COLORAD

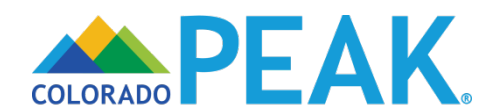

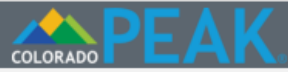

😵 Español 🚺 Exit

## Upload documents for RTD LiVE Program

| *First Name                   | *Last Name       |
|-------------------------------|------------------|
| Mary                          | Transit          |
| *Date of Birth Ex: mm/dd/yyyy | *Tracking Number |
| 08/21/1987                    | 506              |
|                               |                  |
| Search                        |                  |
|                               |                  |
|                               |                  |

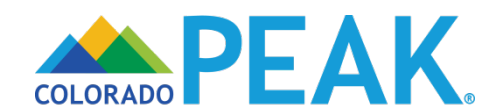

| COLORADO |  |  |
|----------|--|--|

Sespañol 🕞 Exit

## Upload documents for RTD LiVE Program

| *First Name                  | *Last Name       |
|------------------------------|------------------|
| Mary                         | Transit          |
| *Date of Birth Ex:mm/dd/yyyy | *Tracking Number |
| 08/21/1987                   | 50               |
| Search                       | Upload Document  |

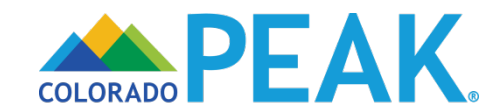

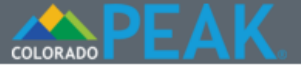

🔇 Español 🛛 🕞 Exit

## Upload documents for RTD LiVE Program

| *First Name                                                                           | *Last Name                              |
|---------------------------------------------------------------------------------------|-----------------------------------------|
| Mary                                                                                  | Transit                                 |
| *Date of Birth Ex:mm/dd/yyyy                                                          | *Tracking Number                        |
| 08/21/1987                                                                            | 50                                      |
|                                                                                       |                                         |
| Seal Upload D                                                                         | ocument 🛞                               |
| Tell us more about the document                                                       | you want to submit                      |
| *Whose Document ?                                                                     |                                         |
| Mary Transit 🔻                                                                        |                                         |
| *Type of Proof 😧                                                                      |                                         |
| Other •                                                                               |                                         |
| *Document Type 🔞                                                                      |                                         |
| click here to choose 🔻                                                                |                                         |
|                                                                                       |                                         |
| Choose File No file chosen                                                            |                                         |
| Only the following file types are accepted *.jpg, *.jpeg, *.png, *.tif, *.tiff, *.pdf |                                         |
| Only upload one page at a time and 3MB.                                               | file size must be less than or equal to |
|                                                                                       |                                         |
|                                                                                       |                                         |
| Ne                                                                                    | xt                                      |
|                                                                                       |                                         |

Tip: If there are several people in the household, each photo must be uploaded separately. Make sure to change the name under "Whose Document" so the photo corresponds to the correct person.

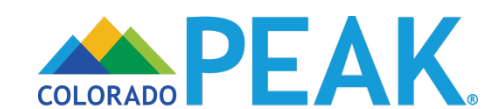

## **Help Resources**

### **PEAK Technical Questions:**

- PEAK Technical Support Center:
  - Phone: 800-250-7741
  - Chat: Colorado.gov/PEAK

### **RTD LiVE Application Status:**

For questions about the status of an RTD LiVE application, contact Denver Human Services

- Denver Human Services
  - Phone:720-944-4347
  - Email: DHS\_RTD\_LiVE@denvergov.org

### **RTD LiVE Discount Card:**

For questions about the RTD LiVE Card or if you need a replacement card, contact RTD LiVE Discount Card

- RTD LiVE Discount Card
  - Phone: 303-299-2382
  - Email: LiVECard@rtd-Denver.com

### **RTD LiVE Fare Products:**

For questions about the RTD LiVE fare products and where they can be purchased, contact RTD Customer Care

- RTD Customer Care
  - Phone: 303-299-6000
  - Online: www.rtd-Denver.com

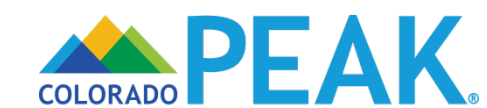

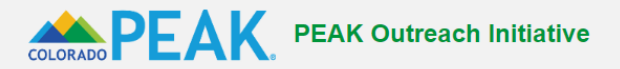

Search this site

#### HOME TRAINING RESOURCES OUTREACH MATERIALS PEAK VIEW PEAK LOGO PARTNER RESOURCES CONTACT US

Colorado PEAK is an online application and benefit management tool for Coloradans who need health coverage, help buying groceries, financial assistance, job readiness education/tools, help with childcare, and more.

The PEAK Outreach Initiative is charged with improving access to public assistance programs so every eligible individual, child, and family is enrolled in the benefits that help them thrive. We provide outreach and training resources to organizations that play a role in helping Coloradans access benefits online through Colorado PEAK.

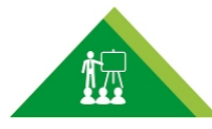

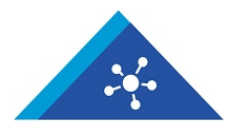

**PEAK Training Resources** 

PEAK Outreach Materials

#### Additional Resources

#### Technical Support Resources PEAK Technical Support Center

How to Report Technical Issues

#### **Open Enrollment Resources**

#### **Open Enrollment Toolkit**

This toolkit includes information about eligibility and enrollment, customer service, reporting technical issues, helpful links, and support.

#### Maintaining Seamless Health Coverage

This resource provides information for maintaining health coverage when changes reported either move a client from private health insurance to public health insurance, or vice versa. Please see both sides.

## For additional resources, please visit our website www.peakoutreach.com.

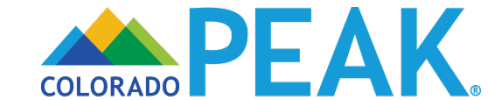

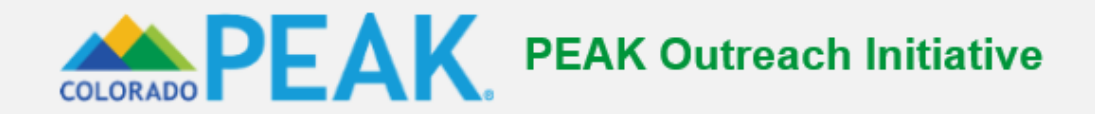

#### HOME TRAINING RESOURCES OUTREACH MATERIALS PEAK VIEW PEAK LOGO PARTNER RESOURCES CONTACT US

The PEAK Outreach Team offers various options to help community partners stay informed on current and upcoming PEAK functionality.

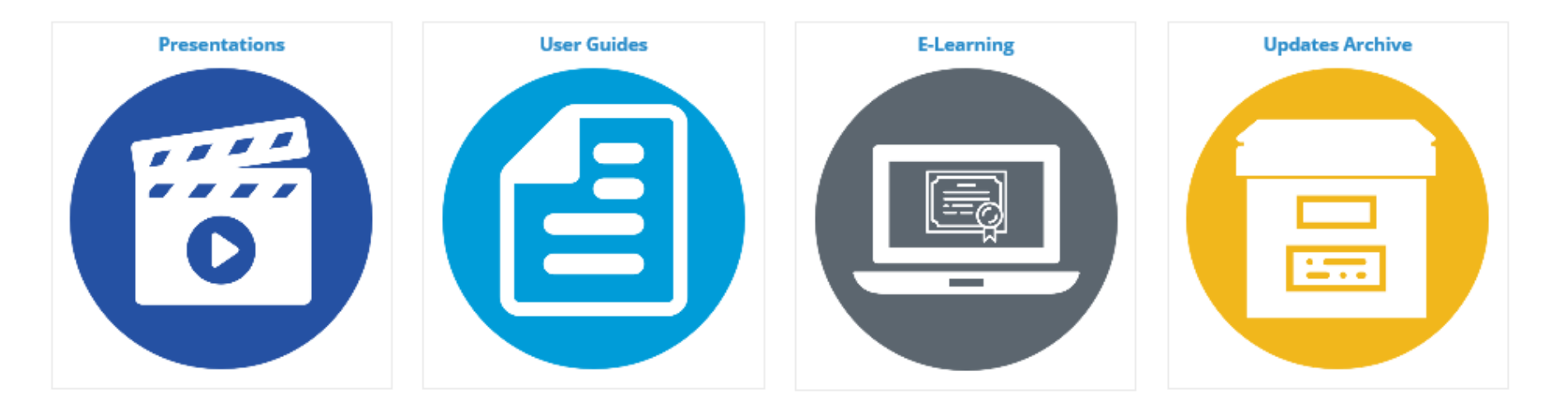

PEAK Training Request

· For customized in-person or web-based training, please complete the following PEAK Training Request form by clicking here.

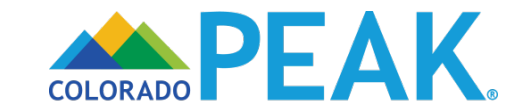

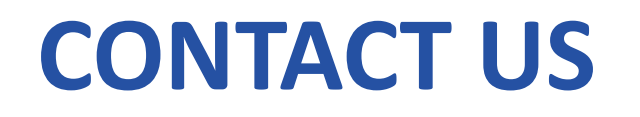

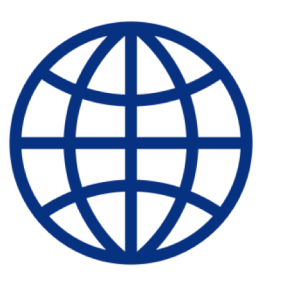

www.peakoutreach.com

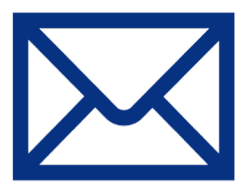

peakoutreach@bouldercounty.org

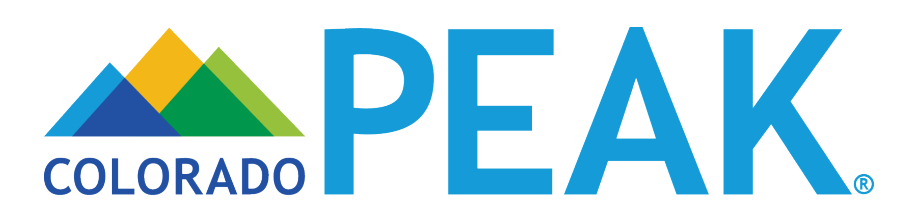